## Настройка конвертера интерфейсов USR-IOT USR-TCP232-304:

Соединимся с конвертером и настроим его. По умолчанию IP-адрес устройства 192.168.0.7, логин\пароль – admin. Нужно подключить устройство к сети Ethernet, выполнить настройки ПК так чтобы он оказался в одной подсети с конвертером, присвоив ему адрес из нулевой подсети, например 192.168.0.10. Проверить доступность устройства можно при помощи команды «ping».

Открываем в браузере адрес <u>http://192.168.0.7</u>

После авторизации откроется веб-интерфейс устройства. Слева, во вкладке опций, можно выбрать «Local IP Config» и настроить IP-адрес согласно конфигурации вашей сети Ethernet.

Также необходимо указать настройки порта RS485 и режим работы конвертера. Открываем вкладку «Serial Port»

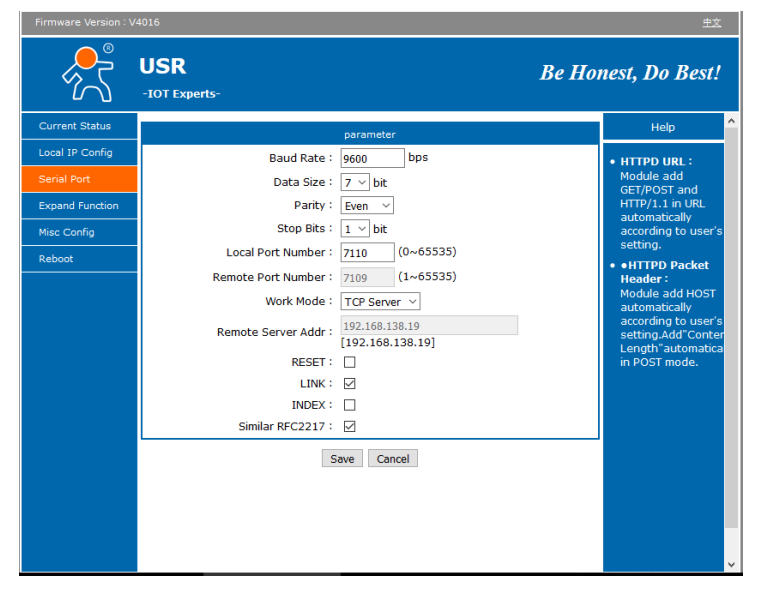

Для работы с трехфазными счетчиками се303U (mod ce30x):

Baud Rate – 9600

Data Size - 7 bit

Parity - Even

Stop bits – 1

Для работы с однофазными счетчиками модельного ряда CE102U (mod102):

Baud Rate - 9600

Data Size – 8 bit

Parity - None

Stop bits – 1

Режим работы конвертера:

Local Port Number: указать TCP-порт на котором конвертер будет слушать входящие подключения, в примере – 7110

Work Mode – выставить TCP Server

Сохранить настройки кнопкой «Save». Устройство перезагрузится.

Теперь можно установить комплектное ПО конвертера для создания виртуальных СОМ-портов в системе. Запустите файл «USR-VCOM\_Virtual\_Serial\_Software\_Vx.x.x.xxx.exe» и установите программу. Все опции по умолчанию, язык выбрать английский. На рабочем столе будет создан ярлык USR-VCOM.

Открываем главное окно программы. Нажимаем Add COM в главном меню.

| Kuse-VCOM Virtual Serial Port Server V3.7.1.520 |          |            |                  |              |                                                                                                  |                        |           |                   |           | -              |  | $\times$ |
|-------------------------------------------------|----------|------------|------------------|--------------|--------------------------------------------------------------------------------------------------|------------------------|-----------|-------------------|-----------|----------------|--|----------|
| Device(D) Tools(T) Options(O) Chinese Help(H)   |          |            |                  |              |                                                                                                  |                        |           |                   |           |                |  |          |
| Add COM                                         | Del COM  | Connect    | Cont Reset Count | Monitor      | Search                                                                                           | )                      |           |                   |           |                |  |          |
| Remarks                                         | COM Name | Parameters | COM State        | Net Protocol | Remote IP                                                                                        | Remote Port Local Port | COM Recei | ived Net Received | Net State | Reg ID Cloud D |  |          |
| STEND                                           | CUMS     |            | u pen            | TCF Caerx    | Add Virtual Seria Virtual CDM: Net Protocol: Remote IP/add Remote Port: Local Port: Remarks: O K | Fort                   | ×         | 660               | Connected | ŭ              |  |          |
|                                                 |          |            |                  |              |                                                                                                  |                        |           |                   |           |                |  |          |

Virtual COM - произвольный номер порта на котором будет зарегистрировано соединение с конвертером

Net Protocol – TCP Client

Remote IP/addr - IP-адрес конвертера, прим. 192.168.0.7

Remote port – порт на котором конвертер ожидает соединение, прим. 7110

Remarks – можно заполнить произвольным образом для удобства идентификации устройства

Нажимаем ОК. В списке появится созданный только что порт. Смотрим поле «Net State», если все выполнено верно – будет отображен статус «Connected». Для поиска конвертеров в локальной сети и добавления портов также бывает удобно воспользоваться SmartVCOM (кнопка в главном меню).

Откроем опции программы. Меню «Options».

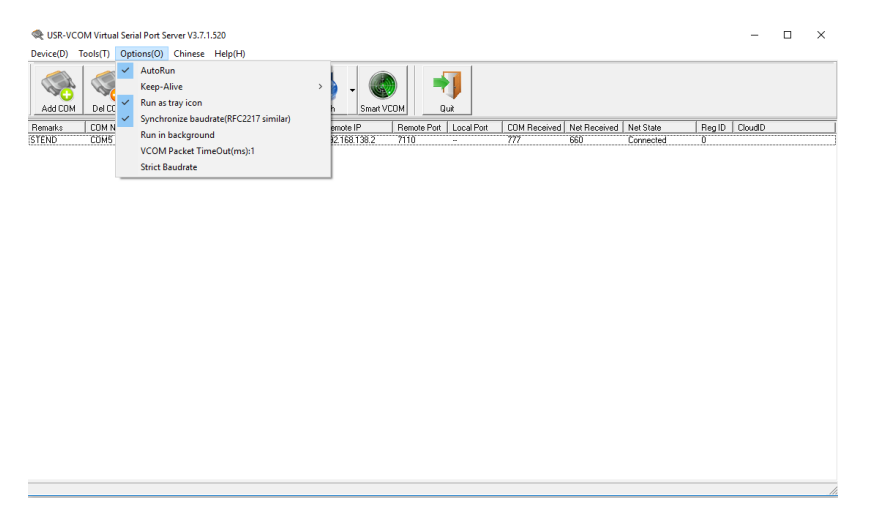

Поставим галочки «Autorun», «Run as tray icon». Утилита будет запускаться при запуске OS. Настройка конвертера завершена.